Vermont Bright **Futures Information** System (BFIS) **Credential Account** 

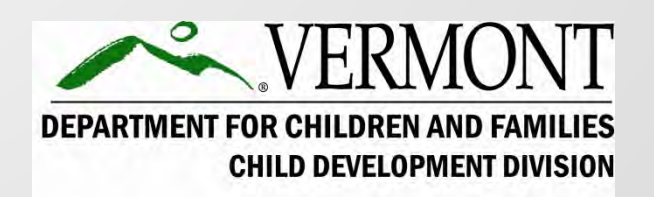

### What is a credential account?

A BFIS Credential account is a place for you as an individual staff of child care programs, registered home child care providers, preschool teachers, afterschool program staff, and other professionals in the early childhood and afterschool field can save their professional development information.

## How to get a BFIS username and password

- If you have a BFIS username and password to access a BFIS child care program account, you can use this same username and password to access your credential account.
- If you do not have a BFIS username and password you can sign up at the BFIS Help Desk website: <u>https://bfishelp.ahs.state.vt.us/</u>

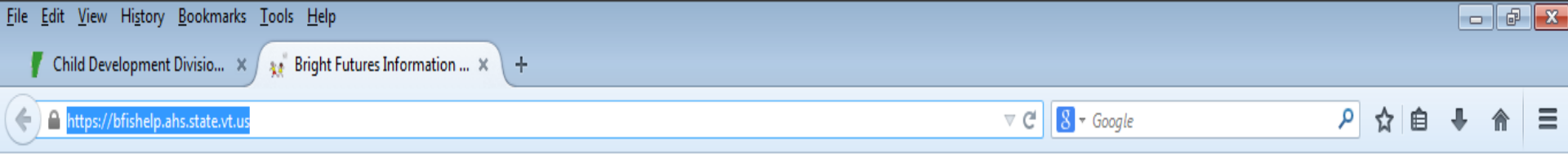

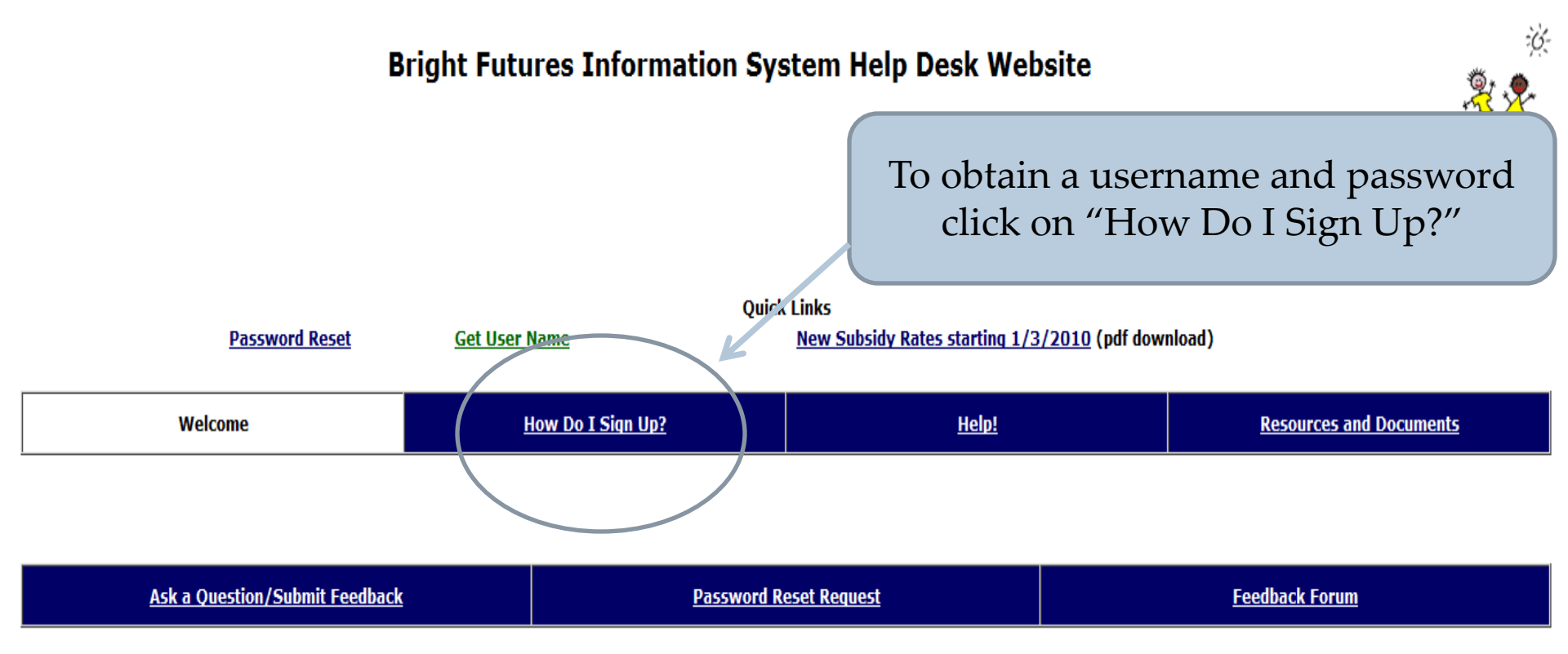

If this site does not answer your questions, you may call or e-mail the Bright Futures Information System Help Desk (1.800.649.2642, bfis.help@state.vt.us) with a specific question. You may also fax us at 802.769.2064.

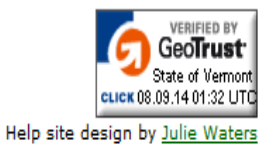

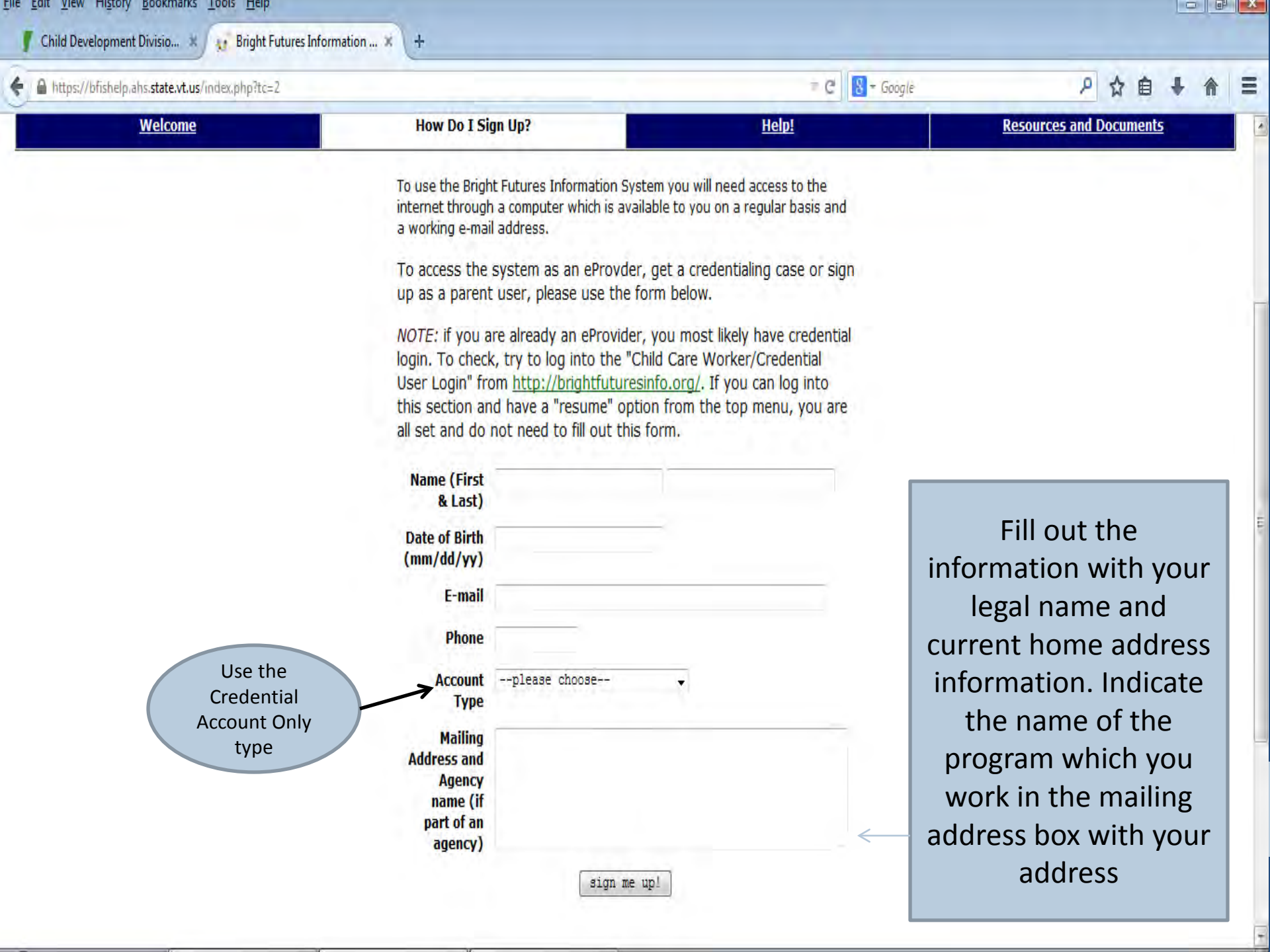

# What happens after I request a username and password?

- You will receive an email instructing you to go through "First Time Log in" on the Bright Futures Information System (BFIS) home page.
- If you do not receive this email within one business day, check your spam email account for the message. If you still are unable to locate the email please contact the Help Desk staff at 1-800-649-2642 or bfis.help@state.vt.us

## How to log in once you have a username and password

- Open your internet browser (Internet Explorer, Mozilla Firefox, Safari, Chrome, etc.)
- Type in the BFIS site address: <u>http://brightfutures.dcf.state.vt.us</u>
- Click on the Bright Futures Account Login on the left-hand side of the page.
- Click on the log in under "Quality Credentialing Account"
- Go through the steps to set up your password using the username and temporary password sent to you by the BFIS Help Desk staff.

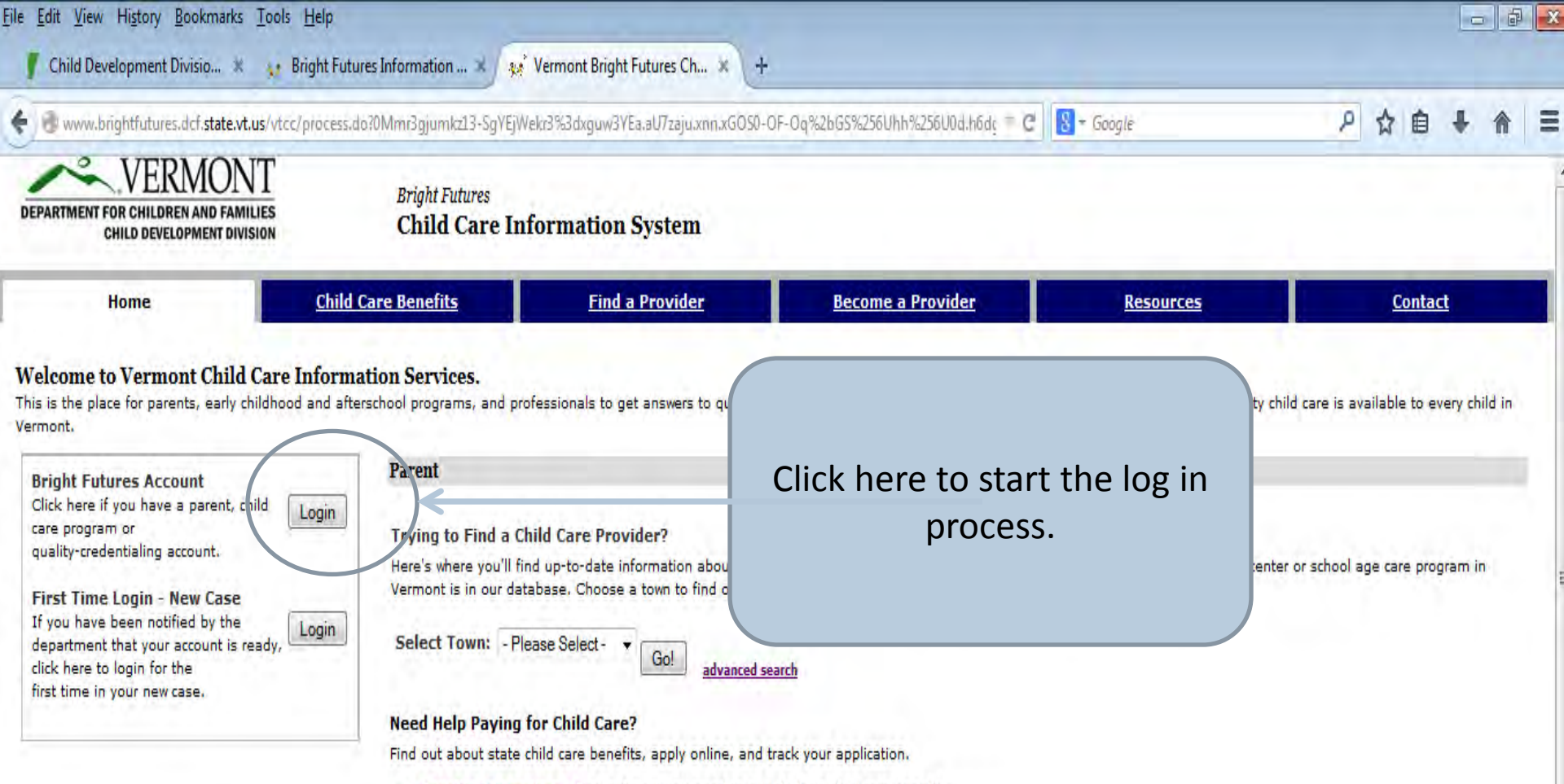

- . Benefits Information Find out what you need to qualify for a child care benefit.
- Prescreen Tool A quick, confidential online tool to see if you qualify for child care benefits.
- Online Application form

### **Child Care Program**

#### How to Become a Licensed or Registered Child Care Program

Here's where you can find out everything you need to know about becoming a registered family child care home, a licensed child care center, or a licensed school age care program.

- Licensing Requirements
- On-Line Applications
- Licensing Forms & Documents

### **Resources for Early Childhood and Afterschool Professionals**

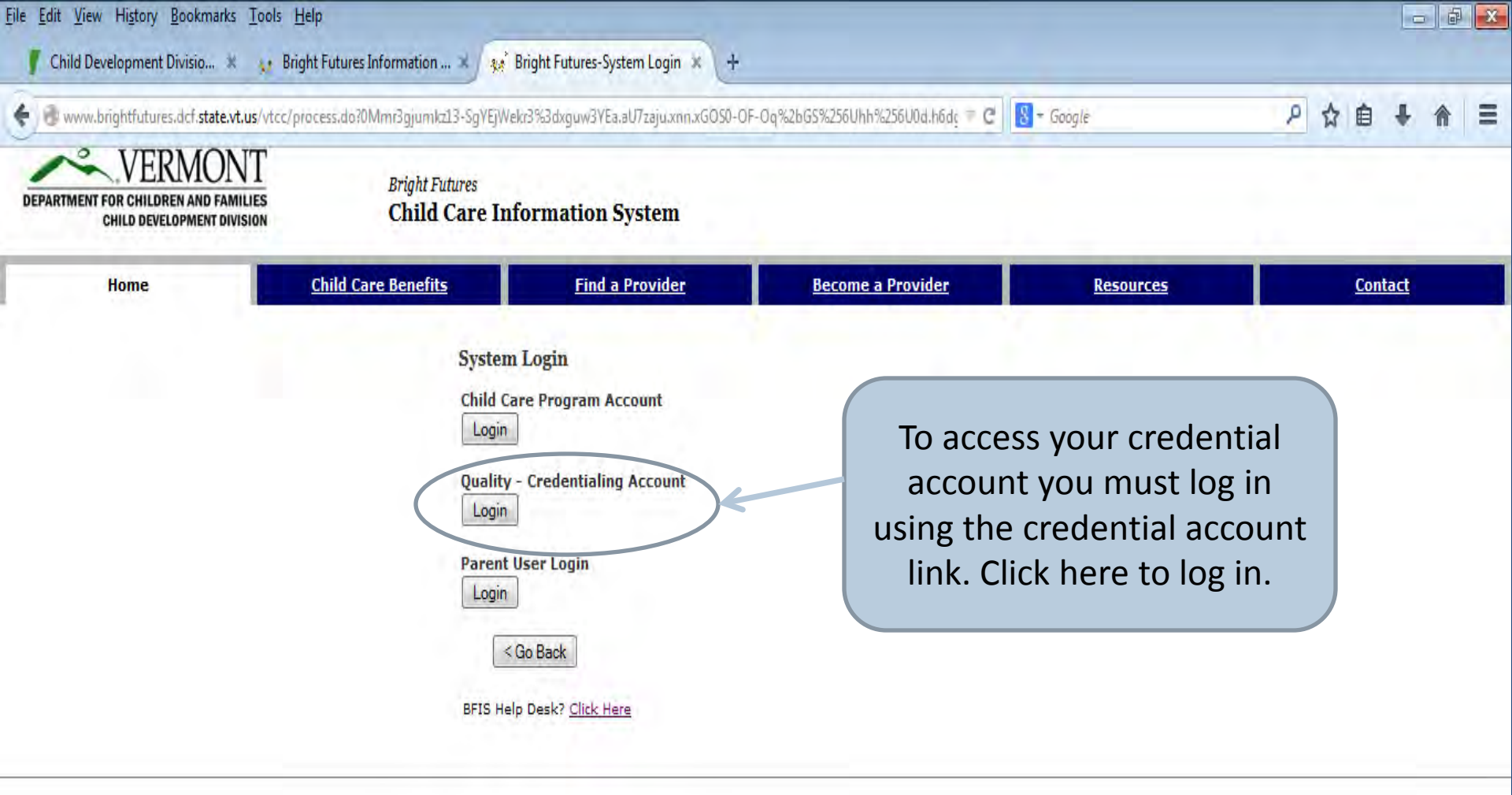

Copyright @2002-2005 MAXIMUS, Inc. All rights reserved.

Page ID: CO0404 / Version: V1.47 Privacy Policy

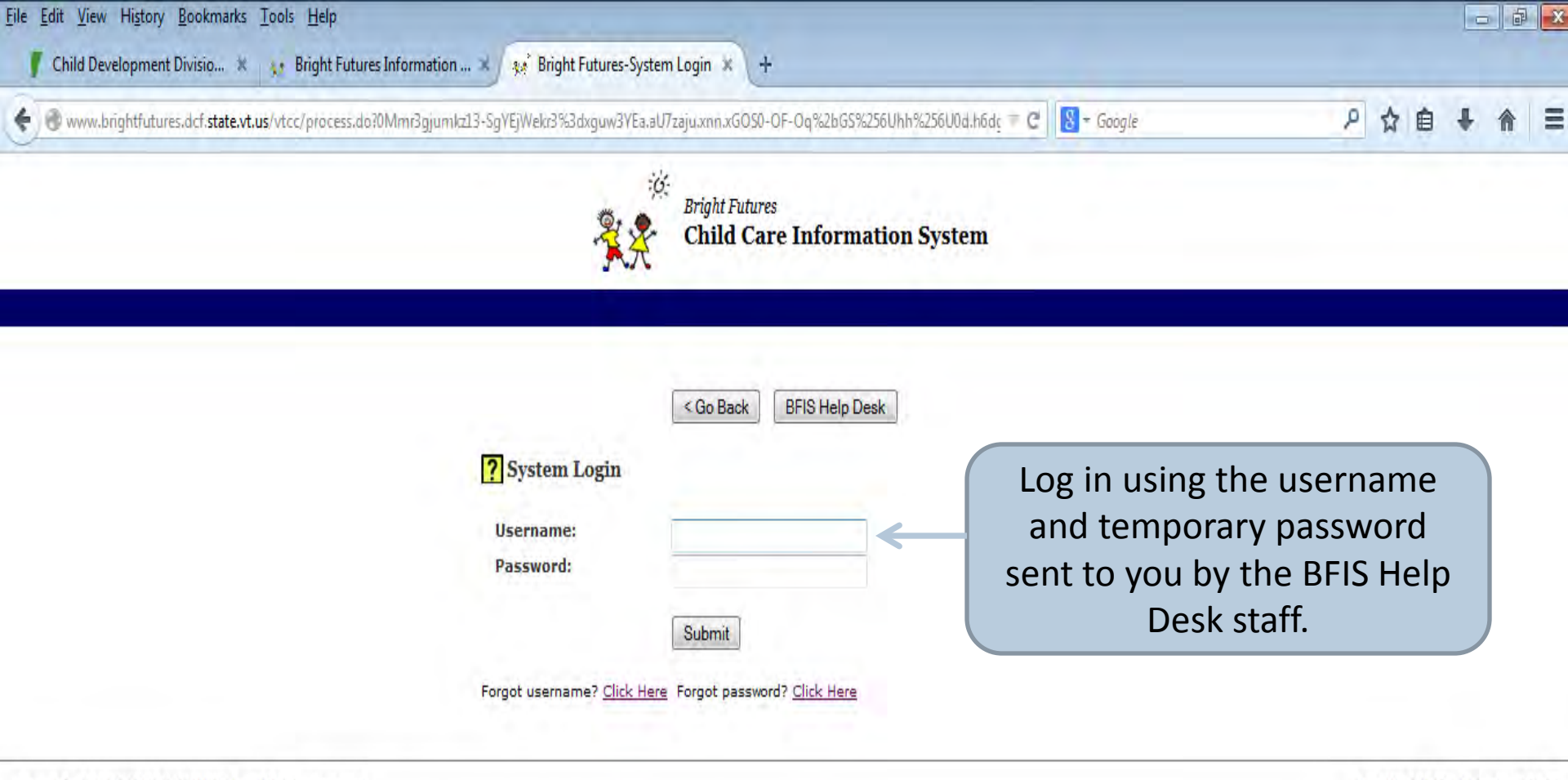

Copyright ©2002-2005 MAXIMUS, Inc. All rights reserved.

Page ID: SC0001 / Version: V1.47

| <u>F</u> ile | e <u>E</u> dit <u>V</u> iew Hi <u>s</u> tory <u>B</u> ookmarks <u>T</u> ools <u>H</u> elp                                                                         |             |
|--------------|----------------------------------------------------------------------------------------------------|-------------|
| 1            | 🧗 Child Development Divisio 🗙 🙀 Bright Futures Information 🗙 🙀 Bright Futures-User Roles 🗴 🙀 Bright Futures 🛛 🗙 +                                                 |             |
| •            | 🗑 www.brightfutures.dcf. <b>state.vt.us</b> /vtcc/process.do?0Mmr3cyQn4.cyQn4_29%256U0d6D0gjumkz13D00DqFgYEjWekr3%3dxguw3YEa.aU7zaju.xnn.xGOS0-0 🛡 C 🛿 🖉 🗸 Google | ▶ ☆ 自 ♣ 斋 ☰ |
|              | Bright Futures<br>Child Care Information System                                                                                                    |             |

| ? | Change | Password |
|---|--------|----------|
|---|--------|----------|

You will be prompted to change your password to something you will create. The password must be between 8 and 12 characters, and must have a uppercase letter, a lowercase letter and a number.

| Password must contain at least one character | from each of the following three character classes: uppercase, |
|----------------------------------------------|----------------------------------------------------------------|
| lowercase letters, numbers and be between 8  | and 12 characters in length.                                   |

#### \* Indicates Required Info

| User ID:               | 804879  |
|------------------------|---------|
| User Login:            | trecord |
| *Temporary Password:   |         |
| *New Password:         |         |
| *Confirm New Password: |         |

Select a security question. The security question and answer will help you to reset your password at a later date.

| *Security Question:                                      | What was your dream job as a child?                                       |
|----------------------------------------------------------|---------------------------------------------------------------------------|
| Enter the answer to your sec                             | surity question.                                                          |
| *Security Answer:                                        | YES                                                                       |
| The system has created a Pa<br>The Password has been ema | assword for your account.<br>iled to the email address that you provided. |
|                                                          | Go Back Change Password                                                   |
| BFIS Help Desk? <u>Click Here</u>                        |                                                                           |

| <u>File Edit View History Bookmarks Tools H</u> elp                                             |                                          |                            | - 8                  |
|-------------------------------------------------------------------------------------------------|------------------------------------------|----------------------------|----------------------|
| 🥤 Child Development Divisio 🗶 📢 Bright Futures Information 🗶 🙀 Bright Futures-U                 | ser Roles 🗶 🙀 Bright Futures-System l    | Login × +                  |                      |
| e www.brightfutures.dcf. <b>state.vt.us</b> /vtcc/process.do?0Mmr3cyQn4.cyQn4_29%256U0d6D0gjumk | rz13D00DqFgYEjWekr3%3dxguw3YEa.aU7zaju.a | xnn.xGOS0-0 = C S - Google | ▶☆自∔ 俞 ☰             |
|                                                                                                 |                                          |                            |                      |
| 2.3                                                                                             | Bright Futures                           | System                     |                      |
|                                                                                                 | Child Care Information.                  | System                     |                      |
|                                                                                                 |                                          |                            |                      |
|                                                                                                 |                                          |                            |                      |
|                                                                                                 | Go Back BFIS Help Desk                   | Onco you ha                | vo changed your      |
| ? System Login                                                                                  |                                          |                            | will be sent back to |
|                                                                                                 |                                          | the log in page            | to log in using your |
| Username:<br>Password:                                                                          | trecord                                  |                            | the password you     |
|                                                                                                 |                                          | iust                       | created              |
|                                                                                                 | Submit                                   | Just                       | createu.             |
| Forgot username? <u>Click 1</u>                                                                 | Here Forgot password? Click Here         |                            |                      |
|                                                                                                 |                                          |                            |                      |

Copyright ©2002-2005 MAXIMUS, Inc. All rights reserved.

Page ID: SC0001 / Version: V1.47

| e Edit View History Bookmarks Tools E         | jelp<br>abt Eutures Information          | ures-licer Roles     | ** Bright Futures              | * +                           |             |          |          | _               | 9                   |
|-----------------------------------------------|------------------------------------------|----------------------|--------------------------------|-------------------------------|-------------|----------|----------|-----------------|---------------------|
| www.brightfutures.dcf.state.vt.us/vtcc/p      | rocess.do?2Mmr3cyQn4_PXfnyPn_vbPT.PXfnyP | 'n_vbPT_29%256UqhqGG | i6%25GLcyQn4_PXfnyP            | n_vbPT.cyQn4_PX: = C          | 🗧 τ Goöglé  | ł        | D ☆ I    | à +             | Â                   |
| Bright Futures<br>Child Care I                | Information System: Client               |                      |                                |                               |             |          |          | <b>User:</b> Re | ecord Tes<br>LOGOUT |
| My Profile                                    | Subsidy Case I                           | nfo Clic<br>acc      | ck on "Re<br>ess your<br>accoເ | esume" to<br>credentia<br>unt |             | esources | <u>(</u> | <u>Contact</u>  |                     |
| Gender: Female<br>Race: Asian<br>Citizenship: |                                          |                      | Primary Lang                   | juage: english                |             |          |          |                 |                     |
| ? Addresses                                   |                                          |                      |                                |                               |             |          |          |                 |                     |
| Гуре                                          | Street Address                           |                      | City                           | State                         | Town        | Zip Code |          |                 |                     |
| Home/Location Address                         | 1 Fairytale Lane                         |                      | Brattleboro                    | Vermont                       | Brattleboro | 05301    |          |                 |                     |
| Tailing Address                               | 2 Yellow Brick Road, Apt 3               |                      | Guilford                       | Vermont                       | Guilford    | 05001    |          | []              | <u>Update]</u>      |
| Contact Phones                                |                                          |                      |                                |                               |             |          |          |                 |                     |
| уре                                           |                                          | Data                 |                                | Com                           | iments      |          |          |                 |                     |
| lternate Contact Phone                        |                                          | (802)251-1234        |                                | hom                           | ie          |          |          | []              | Update]             |
| Contact Phone                                 |                                          | (800)649-2642        |                                | Wor                           | k           |          |          | []              | Update]             |
| ax                                            |                                          |                      | You h                          | ave                           |             |          |          | [[              | Update]             |
| Electronic Contact Information                |                                          |                      | succes                         | sfully                        |             |          |          |                 |                     |
| Гуре                                          | Data                                     |                      | happol                         | into                          | Comments    |          |          |                 |                     |
| E-mail                                        | trecord@state.vt.us                      |                      | DEL                            |                               |             |          |          | []              | Update]             |
| Web Site Address                              | 103 South main Street 3 nort             |                      | BEI:                           | )!                            |             |          |          |                 |                     |

**Profile Options** 

Service Requests

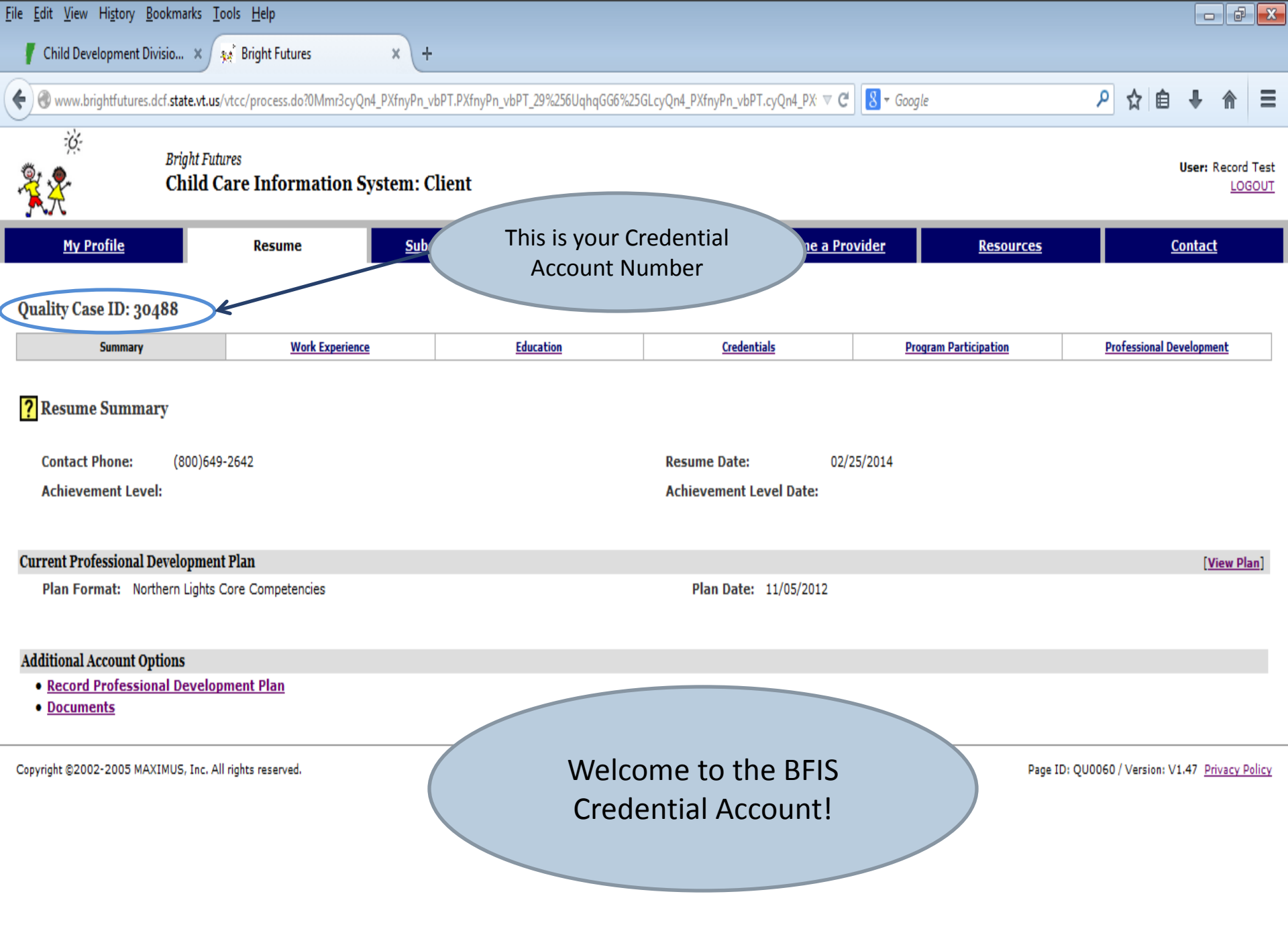

## What can I do in my credential account?

- Create and update a Individual Professional Development Plan (IPDP)
- Access copies of transcripts saved by Northern Lights Career Development Center in your case
- View degrees that have been verified in your account
- View credentials that have been verified in your account
- View trainings hours that have been entered and/or verified in your account

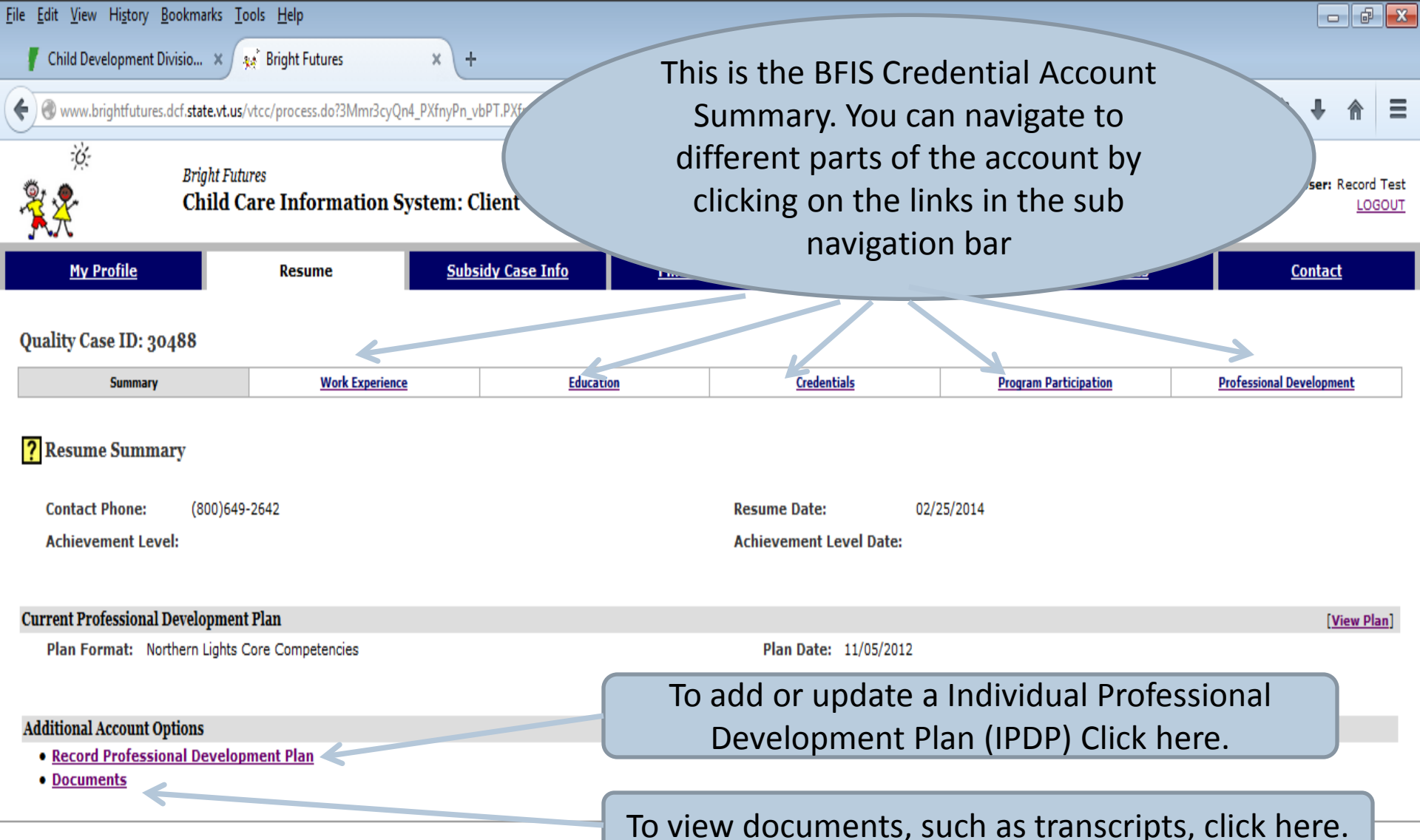

olicy

Copyright ©2002-2005 MAXIMUS, Inc. All rights reserved.

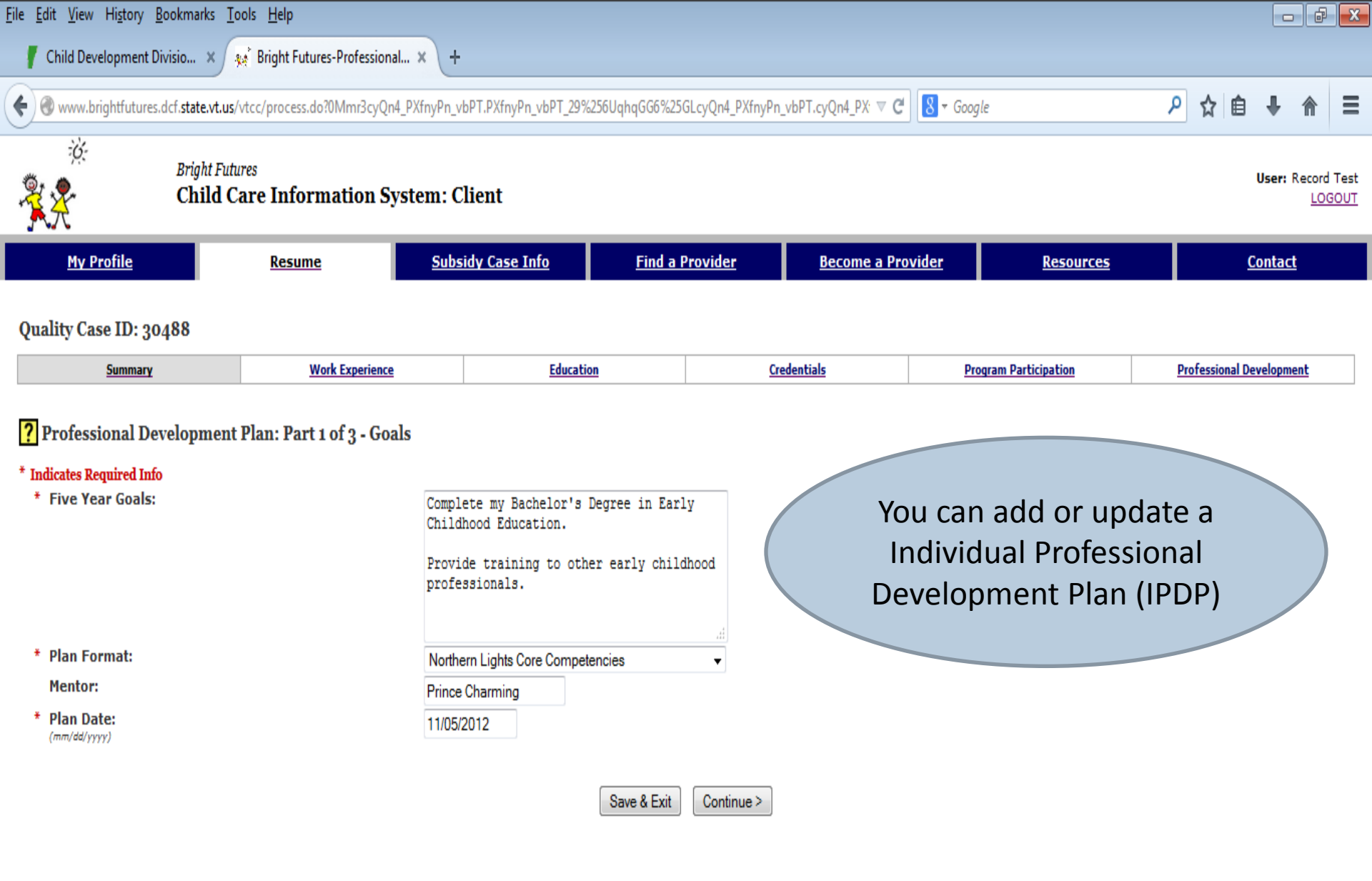

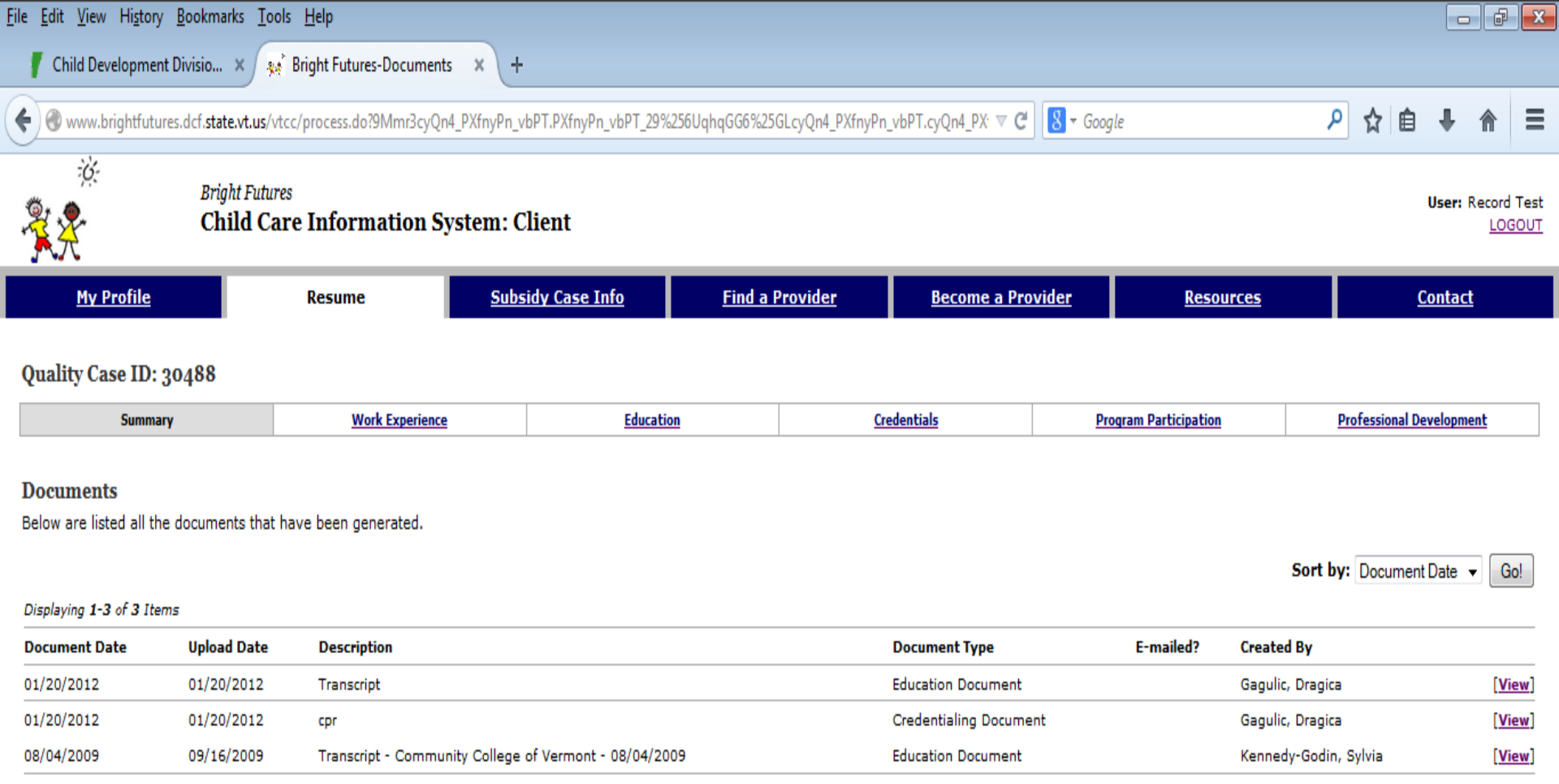

Copyright @2002-2005 MAXIMUS, Inc. All rights reserved.

You can view documents stored in your Credential Account by Northern Lights Career Development Center Page ID: QU0140 / Version: V1.47 Privacy Policy

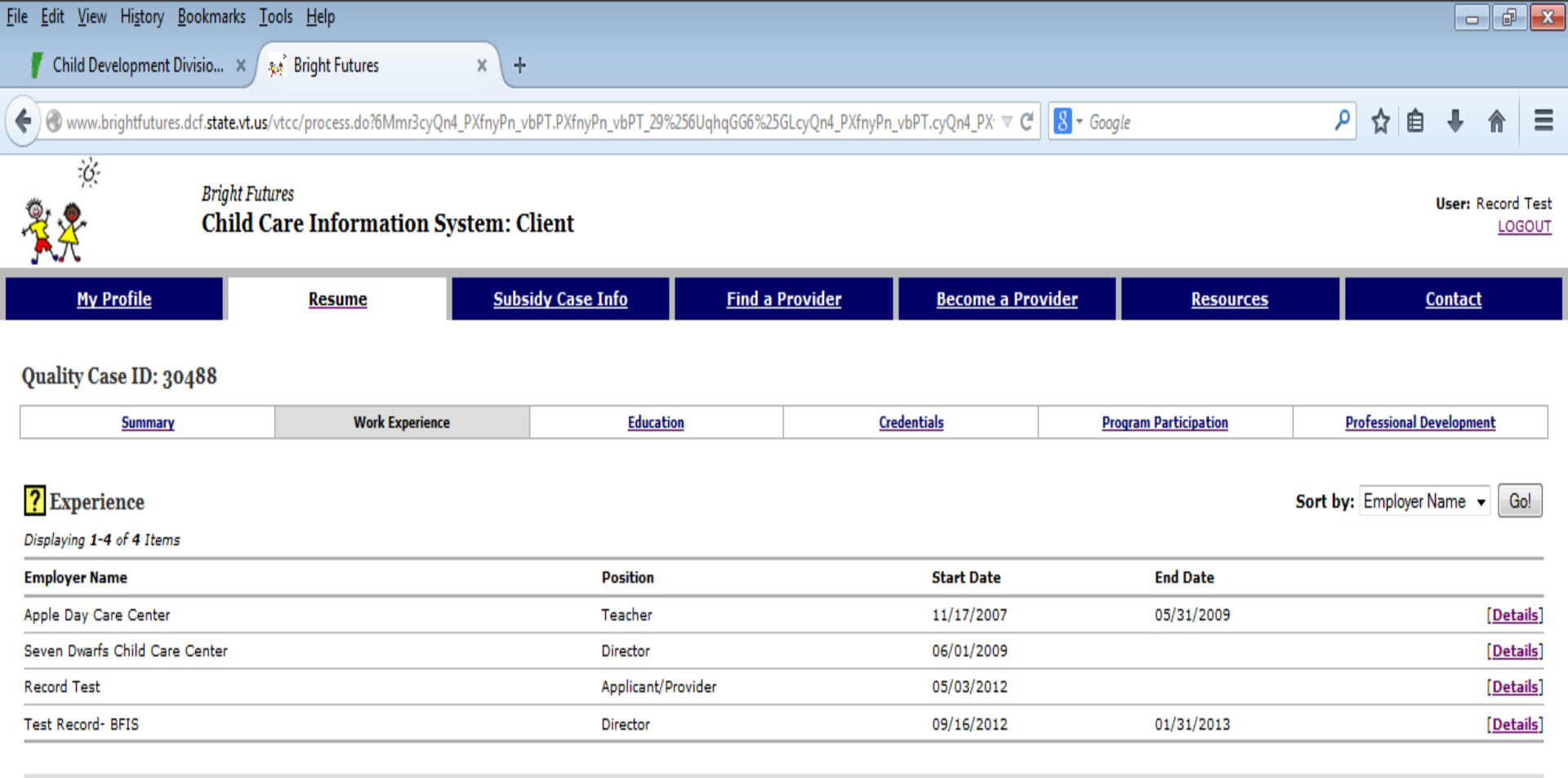

#### Other Options

Add Work Experience Information

Copyright ©2002-2005 MAXIMUS, Inc. All rights reserved

Information in the work experience component reflects the record checks that you have had for regulated child care programs in Vermont.

pe ID: QU0054 / Version: V1.47 Privacy Policy

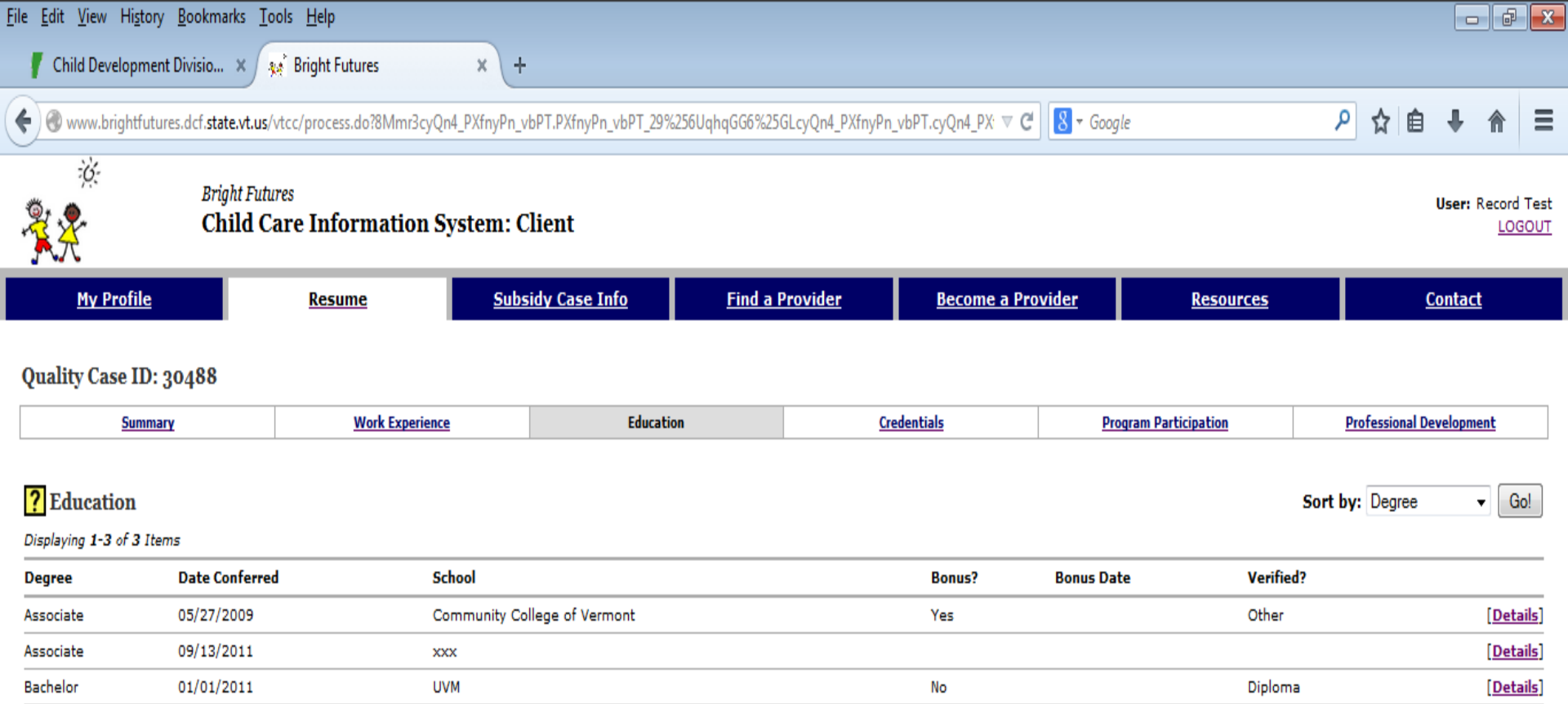

#### **Other Options**

• New Education Information

Copyright ©2002-2005 MAXIMUS, Inc. All rights reserved.

The education component contains your degrees and education verified for you by Northern Lights Career Development Center

Page ID: QU0069 / Version: V1.47 Privacy Policy

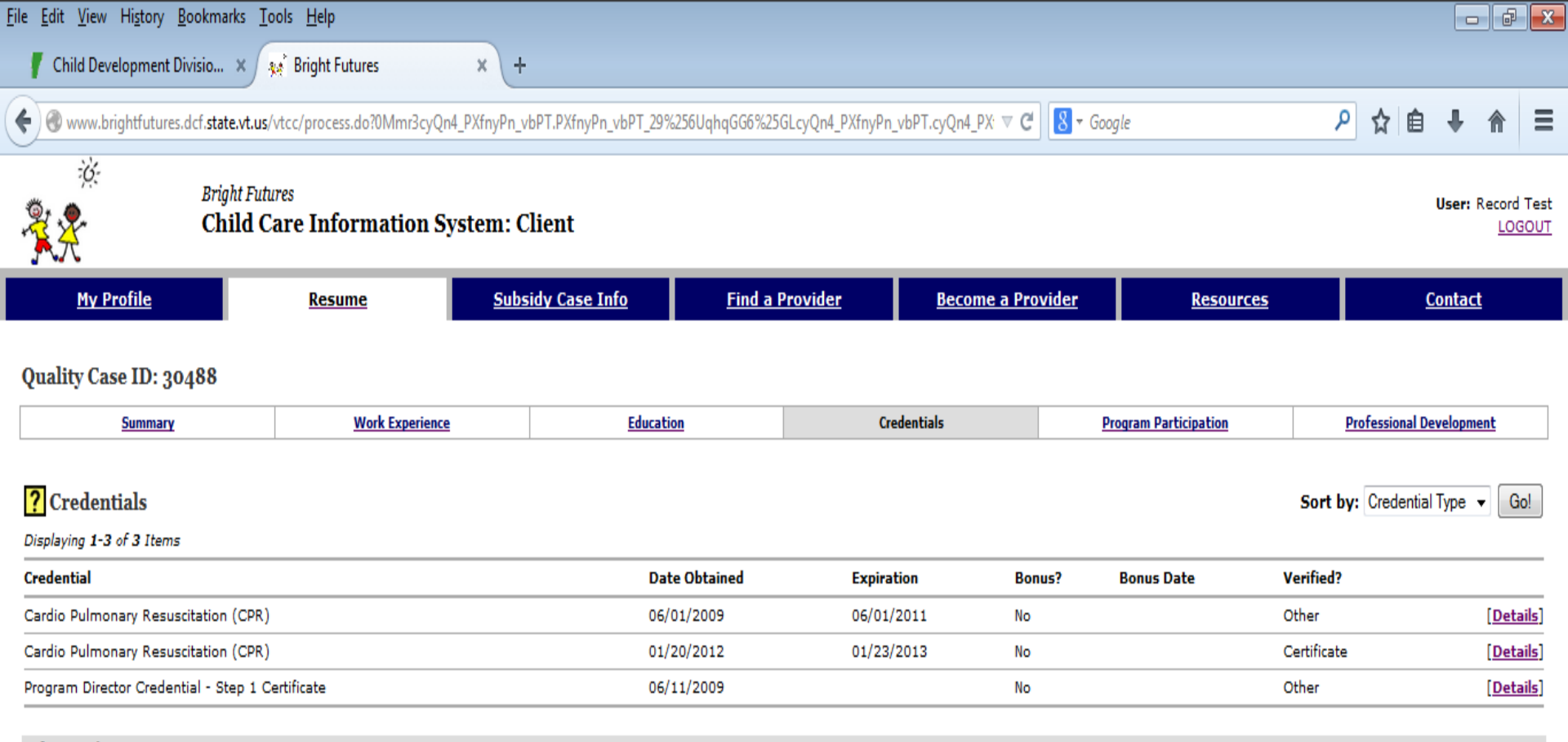

### **Other Options**

Add Credential Information

Copyright ©2002-2005 MAXIMUS, Inc. All rights reserved.

The credential component contains your credentials verified for you by Northern Lights Career Development Center

Q: QU0028 / Version: V1.47 Privacy Policy

| <u>F</u> ile <u>E</u> dit <u>V</u> iew Hi <u>s</u> tory <u>B</u> ookmarks <u>T</u> | ools <u>H</u> elp             |                                    |                                                                         |                                                                  |                                          |                  |                       | - f                        |                 |
|------------------------------------------------------------------------------------|-------------------------------|------------------------------------|-------------------------------------------------------------------------|------------------------------------------------------------------|------------------------------------------|------------------|-----------------------|----------------------------|-----------------|
| 👖 Child Development Divisio 🗙                                                      | 🕵 Bright Futures              | × +                                |                                                                         |                                                                  |                                          |                  |                       |                            |                 |
| Www.brightfutures.dcf.state.vt.us                                                  | /vtcc/process.do?1Mmr3cyQn4_P | XfnyPn_vbPT.PXfnyPn_vbPT_29%256l   | JqhqGG6%25GLcyQn4_PXfnyl                                                | Pn_vbPT.cyQn4_PX 🛡 🦸                                             | 8 ▼ Google                               |                  | ▶ ☆ 自                 | ∔ ⋔                        | ≡               |
| Bright Fut                                                                         | ures<br>Care Information Syst | tem: Client                        |                                                                         |                                                                  |                                          |                  |                       | <b>User: </b> Record<br>LO | d Test<br>(GOUT |
| <u>My Profile</u>                                                                  | Resume                        | Subsidy Case Info                  | <u>Find a Provider</u>                                                  | <u>Become a Pro</u>                                              | ovider                                   | <u>Resources</u> |                       | <u>Contact</u>             |                 |
| Quality Case ID: 30488                                                             |                               |                                    |                                                                         |                                                                  |                                          |                  |                       |                            |                 |
| <u>Summary</u>                                                                     | Work Experience               | Education                          |                                                                         | <u>Credentials</u>                                               | Program Pa                               | rticipation      | Professional D        | evelopment                 |                 |
| <b>Program Participation</b> Displaying 1-1 of 1 Items                             |                               |                                    |                                                                         |                                                                  |                                          | Sort             | by: Program Type      | •                          | 30!             |
| Program Type                                                                       | Degree/<br>Credential         | School                             |                                                                         | Start Date                                                       | Expec<br>Comp                            | ted<br>letion    |                       |                            |                 |
| Degree                                                                             | Bachelor                      | Springfield College                |                                                                         | 08/01/2009                                                       |                                          |                  |                       | [Det                       | <u>tails]</u>   |
| New Program Participation Inform                                                   | nation                        |                                    |                                                                         |                                                                  |                                          |                  |                       |                            |                 |
| * Program Type:                                                                    |                               | - Please Select - 💌 Add            |                                                                         |                                                                  |                                          |                  |                       |                            |                 |
|                                                                                    |                               |                                    |                                                                         |                                                                  |                                          |                  |                       |                            |                 |
| Copyright ©2002-2005 MAXIMUS, Inc. A                                               | ll rights reserved.           | Th<br>compo<br>pla<br>ec<br>progra | ne program<br>onent is for<br>ace for you<br>ducation or<br>ams you are | participat<br>you! It is<br>to record<br>profession<br>participa | ion<br>a great<br>any<br>nal<br>ting in. | Page ID          | : QU0081 / Version: \ | /1.47 <u>Privacy</u>       | Policy          |

File Edit View History Bookmarks Tools Help

Child Development Divisio... 🙁 🛛 🐅 Bright Futures

X

+

🛞 www.brightfutures.dcf.**state.vt.us**/vtcc/process.do?2Mmr3cyQn4\_PXfnyPn\_vbPT.PXfnyPn\_vbPT\_29%2

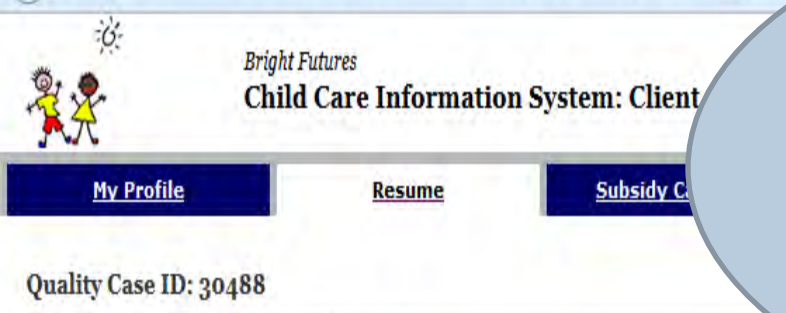

Summary Work Experience

? Professional Development

The professional development component is where you can view the training hours you have attended, and have been entered in the system. Please see how to have information entered and verified in the system if trainings hours are missing. - @ X

ser: Record Test

LOGOUT

Go!

Go!

Sort by: Course Title 🔹

ssional Development

0 1

Displaying 1-6 of 6 Items **Course Title** Sponsor Date Completed Hours Hours Type Verified? 1-2-3 Magic (Part I) Lamoille Family Center 05/02/2009 1.5 Clock Hours Other [Details] Lamoille Family Center Clock Hours Other 1-2-3 Magic (Part II) 05/09/2009 1.5 [Details] Clock Hours Other 1-2-3 Magic (Part III) Lamoille Family Center 05/16/2009 1.5 [Details] Lamoille Family Center Clock Hours Other 1-2-3 Magic (Part IV) 05/23/2009 1.5 [Details] Get Connected! Using the Internet to Support your Professional Development Bennington County Child Care Association 09/14/2009 2.0 Clock Hours Other [Details] Stepping Stones to Professional Development and Achieving a Child Development Associate (CDA) - Essential Elements of Curriculum Child Care Resource 05/12/2007 30.0 Clock Hours Other [Details]

Educa

### Courses/Education External to the Vermont Career Development System

Sort by: Course Title +

Displaying 1-3 of 3 Items

| Course Title             | Sponsor                              | Date Completed | Hours | Hours Type     | Verified? | -         |
|--------------------------|--------------------------------------|----------------|-------|----------------|-----------|-----------|
| Basic specialized Care   | ABC School                           | 09/19/2012     | 6,0   | College Credit |           | [Details] |
| NAEYC Conference         | NAEYC                                | 05/01/2006     | 6.0   | Clock Hours    |           | [Details] |
| Outdoor Curriculum Ideas | New Hampshire Child Care Association | 10/17/2008     | 2.5   | Clock Hours    | None      | [Details] |

### How to get trainings, education and credentials entered and verified:

Having trainings, education/degrees and credentials entered and verified in BFIS helps you. BFIS is a safe online location to hold all of the information for later use. In addition, approved organizations can view this information if you apply for a professional development grant, STARS, or Vermont credentials. This saves you time!

To get the information entered in BFIS entered and verified – send it to Northern Lights Career Development Center with a "verification cover sheet". Visit the Northern Lights website for a copy of the cover sheet and instructions: <u>http://northernlightscdc.org/training/bright-futures-</u> <u>information-system-bfis/</u>

# What information can be entered?

To be verified by Northern Lights, check that the documents you submit have the following:

| Certificates of attendance        | Transcripts issued by the college          | Copy of Current Certificates such |  |  |
|-----------------------------------|--------------------------------------------|-----------------------------------|--|--|
| TITLE and short DESCRIPTION       | or university (Not printed by you          | as:                               |  |  |
| of the professional               | off the web) <b>unofficial or official</b> | CPR card- both sides              |  |  |
| development activity              | Your name                                  | First Aid card – both sides       |  |  |
| □ TRAINING DATES, TIME & # of     | Name of the institution and                | CDA credential                    |  |  |
| HOURS                             | official logo                              | DOE educator license              |  |  |
| SPONSOR name with official        | Courses titles with credits,               | Other Certificates                |  |  |
| logo/ letterhead                  | grade/pass                                 | Other Credentials or Diplomas     |  |  |
| □ SIGNATURE of sponsor or         | Course dates/year                          | Please be sure to copy the entire |  |  |
| instructor (verifies that you     |                                            | document. (These will be entered  |  |  |
| attended)                         |                                            | into the CREDENTIALS or           |  |  |
| □ YOUR NAME                       |                                            | EDUCATION tab of BFIS Credential  |  |  |
|                                   |                                            | account)                          |  |  |
| I am sending these documents as   | A level certificate                        | To update my BFIS Credential      |  |  |
| part of my application for one of | Program Director Credential                | Account                           |  |  |
| the following (check all that     | Instructor Registry                        | Other:                            |  |  |
| apply):                           | Afterschool Professional                   |                                   |  |  |
|                                   | Credential                                 |                                   |  |  |

### If you have questions:

Questions about BFIS Credential Account and your username and password can be answered by the BFIS Help Desk. Call 1-800-649-2642 or <u>bfis.help@state.vt.us</u>

Questions about what can be entered and or verified in BFIS, or why information was not entered can be directed to Northern Lights Career Development Center at professional.development@ccv.edu or by leaving a message at 802-828-2877